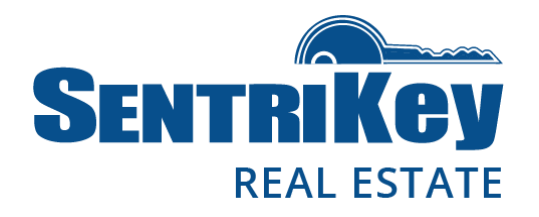

### **Overview**

Access by Appointment (ABA) requires REALTORS® to have an appointment in the SentriKey system to access a listing. ABA can be managed by using the SentriKey website or the SentriKey® Real Estate (SKRE) app.

When a listing is designated ABA, all access to that listing thereafter will require the listing agent to schedule an appointment for the access. When a listing is marked as ABA, only the listing agent can access the lockbox without an appointment. ABA is enabled on a listing basis not on a lockbox basis. Access to a listing with ABA enabled will only happen via the SentriKey Real Estate Mobile App. If a SentriLock user from a neighboring association has reciprocal access and would like to access your listing, they would simply use the SentriKey Real Estate mobile app.

For ABA to work efficiently, Call Before Showing (CBS) can no longer be used at the lockbox. ABA is a more robust way of controlling secured access to listings. It provides members the enhanced sense of security that CBS does, along with the added benefits of seeing who has been given access. Plus, it has the ability to restrict access to specific start and end times.

Note: ABA cannot be enabled until the listing is assigned a lockbox.

This document describes how to enable ABA and how to change SentriLock settings.

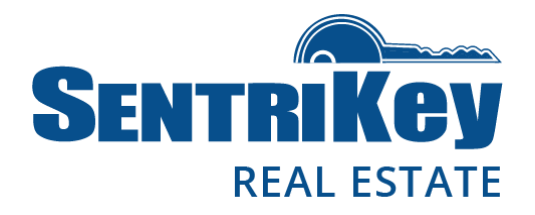

### Turning on ABA Using the SentriKey Real Estate App

### Turning on ABA when placing a Lockbox on a Listing

- 1. Log in to the app and tap the hamburger menu:
- 2. Tap Release Shackle.
- 3. Press the **ENT** button on the lockbox.
- 4. Enter your **PIN** and press **Release Shackle**.
- 5. After the shackle releases, tap Assign to Property.
  - 7:47 3:07 3:07 3:08 SENTRIKEY SENTRIKEY SENTRIKEY SENTRIKEY  $\bigcirc$  $\bigcirc$ My Lockboxes Press the ENT button Enter Your PIN on the Lockbox Release Shackle 🧲 PIN Success! Assign/Unassign Property The shackle has been released Grant SentriConnect Access Release Shackle Get One Day Code Cancel Schedule Appointment The lockbox is not currently assigned to a property. Would Cancel Release Shackle **Property Access Settings** you like to assign the lockbox to a property? Call Before Showing Assign to Property **Contractor Mode** Leave Unassigned OR Take / Remove Ownership Get Shackle Release Code Update Firmware
- 6. Select the listing and tap Assign to Property.
- 7. Tap **Confirm** on the listing assignment.

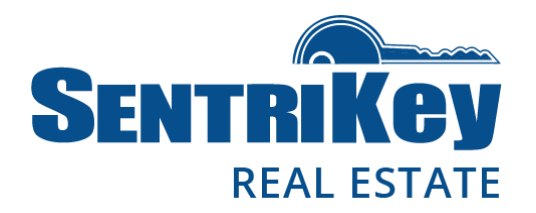

- 8. On the Success! screen, tap More Settings and follow the prompts.
- 9. On the Access by Appointment screen, tap Turn On.

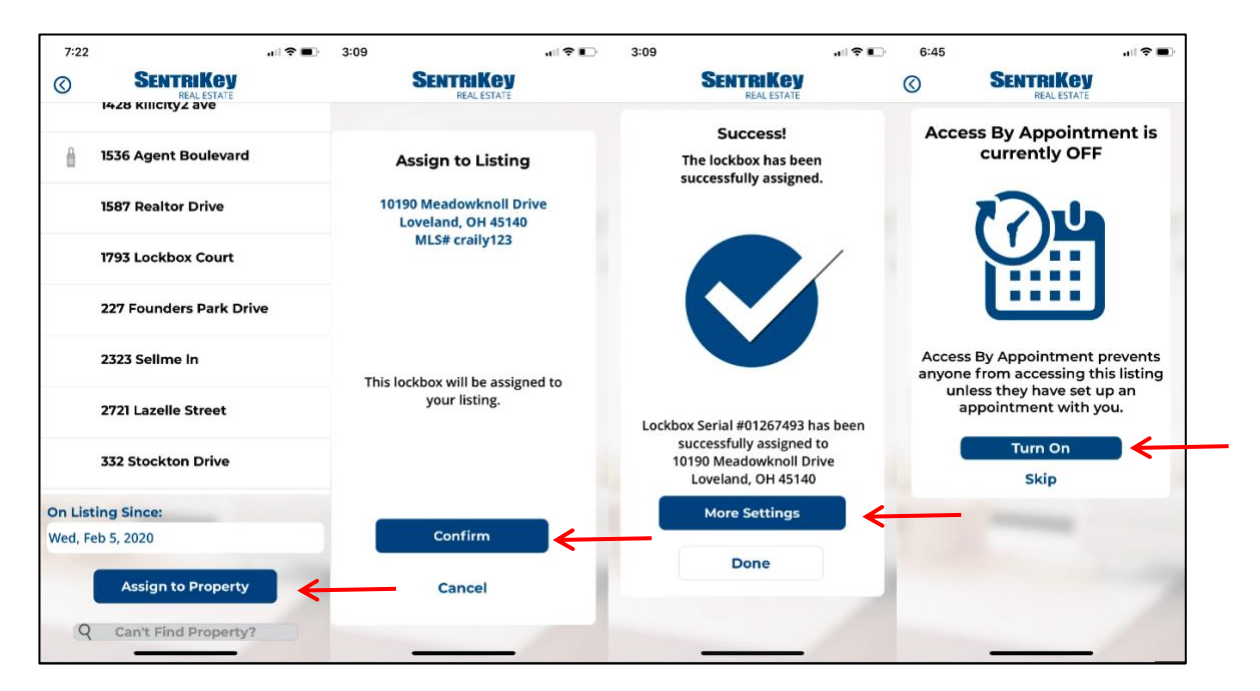

10. On the **Success!** screen, tap **Done**.

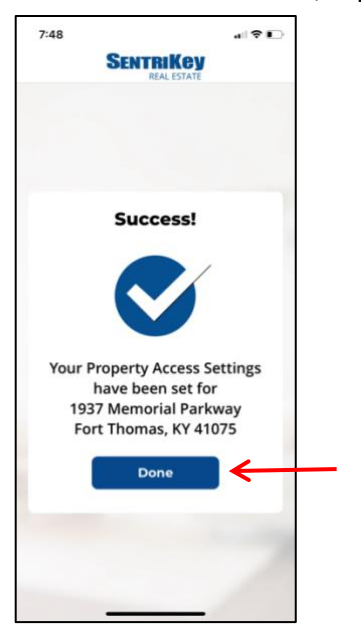

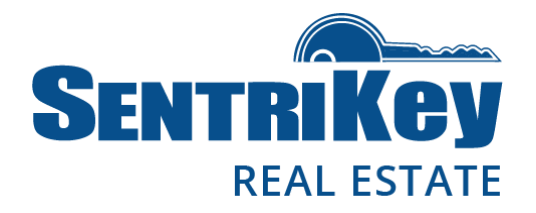

#### Turning on ABA when assigning a Lockbox to a Listing

- 1. Log in to the app and tap the hamburger menu:
- 2. Tap My Lockboxes.
- 3. Tap Assign/Unassign Property.
- 4. Select the desired lockbox.
- 5. Select the property.
- 6. Tap Assign to Property.
- 7. On the Success! screen, tap More Settings and follow the prompts.

| SENTRIKEY<br>REAL ESTATE   |   | $\odot$              | SENTRIKEY<br>REAL ESTATE                                                                                             | 0 | SENTRIKCY<br>REAL ESTATE | SENTRIKEY<br>REAL ESTATE          |  |  |
|----------------------------|---|----------------------|----------------------------------------------------------------------------------------------------|---|--------------------------|-----------------------------------|--|--|
| MyLockboyes                |   | Lockbox SN: 01032323 |                                                                                                    |   | 1428 KIIICITY2 ave       |                                   |  |  |
|                            |   |                      | 14 Ross Avenue<br>MLS #: N/A<br>Lockbox SN: 00668750<br>1460 Forester Rd<br>MLS #: 999888777<br>Lockbox SN: 01828606 | > | 1536 Agent Boulevard     | Success!!<br>The lockbox has been |  |  |
| Release Shackle            | > |                      |                                                                                                    |   |                          | successfully assigned.            |  |  |
| Assign/Unassign Property   | , | 8                    |                                                                                                    | > | 1587 Realtor Drive       |                                   |  |  |
| Grant SentriConnect Access | > |                      | 33 Delta Ave<br>MLS #: 43-596050                                                                                     | > | 1793 Lockbox Court       |                                   |  |  |
|                            |   |                      | 456 Sassy Street<br>MLS #: N/A<br>Lockbox SN: 01047198                                                               |   | 227 Founders Park Drive  |                                   |  |  |
| Get One Day Code           | > | 8                    |                                                                                                    | > |                          |                                   |  |  |
| Schedule Appointment       | > |                      | 4565 Apple Street<br>MLS #: 11565115<br>Lockbox SN: 00499966<br>7748 Cox Rd.<br>MLS #: N/A<br>Lockbox SN: 01226026   |   | 2323 Selime In           |                                   |  |  |
|                            |   |                      |                                                                                                    | 2 | 2721 Lazelle Street      |                                   |  |  |
| Call Before Showing        | > | 8                    |                                                                                                    | > |                          | Lockbox Serial #01111330 has been |  |  |
| Contractor Mode            | 2 |                      |                                                                                                    |   | 332 Stockton Drive       | 13 SentriLock Way                 |  |  |
|                            |   |                      | 9687 Sentrilock Way 7701<br>Service Center Drive<br>MLS #: 8954789<br>Lockbox SN: 00903464                           |   | On Listing Since:        | More Settings                     |  |  |
| Property Access Settings   | > |                      |                                                                                                    | v | Wed, Feb 5, 2020         |                                   |  |  |
| Take / Remove Ownership    | > | 8                    | Not assigned to property<br>Lockbox SN: 01267493                                                                     | > | Assign to Property       | Done                              |  |  |
| Update Firmware            | > | Last Up              | odated: 2/5/20, 7:21 PM                                                                                              |   | Q Can't Find Property?   |                                   |  |  |

### ≡

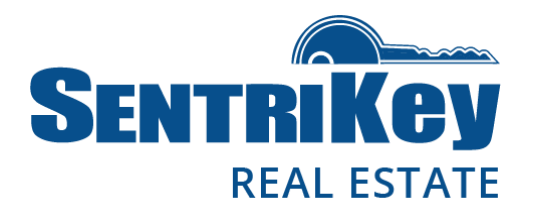

- 8. On the Access by Appointment screen, tap Turn On.
- 9. On the Success! screen, tap Done.

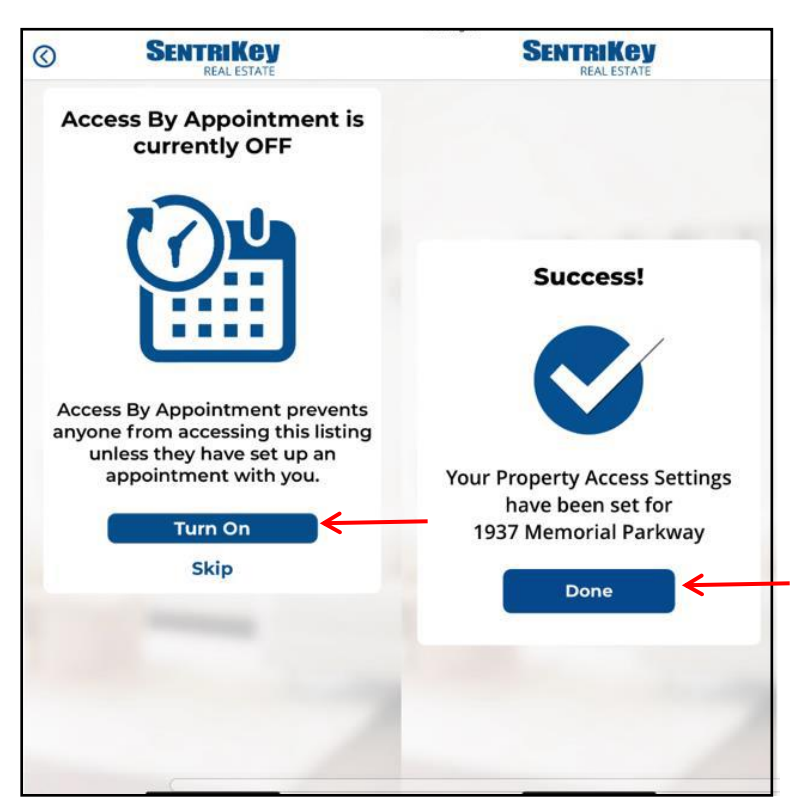

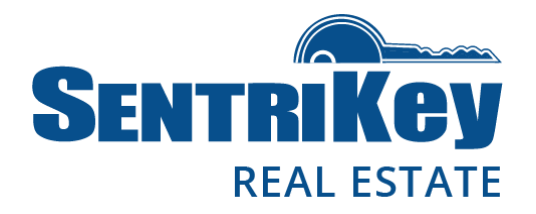

### **Modifying ABA in Property Access Settings**

- 1. Log in to the app and tap the hamburger menu:
- 2. Tap My Lockboxes.
- 3. Tap Property Access Settings.
- 4. Tap the desired listing.
- 5. Follow the Property Access Settings prompts.

| 7.7                        |   | 2.47  |                                                                                               | 2.47         |                                                                                                    |        | 2.40                                                                                                   |                  |  |
|----------------------------|---|-------|-----------------------------------------------------------------------------------------------|--------------|----------------------------------------------------------------------------------------------------|--------|----------------------------------------------------------------------------------------------------|------------------|--|
| SENTRIKEY<br>REAL ESTATE   |   | 0     | SENTRIKEY<br>REAL ESTATE                                                                      | ©            | SENTRIKCY<br>REAL ESTATE                                                                                                    |        | SEN                                                                                                    |                  |  |
| My Lockboxes               |   | Sele  | ct a Property                                                                                 | Set<br>Stan  | Showing Instruct                                                                                                    | tions? | Homeowne                                                                                               | er Notifications |  |
| Release Shackle            | > | Q Sea | Search                                                                                        |              | <ul> <li>Knock First</li> <li>Remove Shoes</li> </ul>                                                                         |        | Here is where you will want to set up a<br>homeowner to be notified when a showing begins<br>and ends. |                  |  |
| Assign/Unassign Property   | > | 8     | Cincinnati, OH 45241                                                                          | 0            | <ul> <li>Turn off lights</li> <li>Lock Doors</li> <li>Leave Card</li> </ul> Special Instructions Please don't let the dog out |        | Homeowner 1                                                                                            |                  |  |
|                            |   |       | 1119 Property Drive                                                                           | C            |                                                                                                    |        | Agent                                                                                                  | One              |  |
| Grant SentriConnect Access | > |       | Lockbox SN: 01236536                                                                          | 0            |                                                                                                    |        | (859) 256-3458                                                                                         |                  |  |
|                            |   | ß     | 13 SentriLock Way<br>Mason, OH 45069                                                          | Spec         |                                                                                                    |        | Homeowner 2                                                                                            |                  |  |
| Get One Day Code           | > |       | Lockbox SN: 01111330<br>1536 Agent Boulevard<br>Fort Thomas, KY 41075<br>Lockbox SN: 00506163 | Plea         |                                                                                                    | out    | First Name                                                                                             | Last Name        |  |
| Schedule Appointment       | > | 8     |                                                                                               |              |                                                                                                    |        | Cell Number                                                                                            |                  |  |
| Property Access Settings 🗲 | 2 |       | 1587 Realtor Drive<br>West Chester, OH 45069                                                  | Aları<br>Yes | Alarm Instructions<br>Yes No ©<br>Next<br>Skip                                                                                |        |                                                                                                    | Done             |  |
| Call Before Showing        | > |       | 1793 Lockbox Court<br>Fort Thomas, KY 41075                                                   |              |                                                                                                    |        |                                                                                                    |                  |  |
| Contractor Mode            | > |       | 1937 Memorial Parkway<br>Fort Thomas, KY 41075<br>Lockbox SN: 01267493                        |              |                                                                                                    |        |                                                                                                    |                  |  |
| Take / Remove Ownership    | > |       | 4756 Real Estate Way<br>Covington, KY 41011                                                   |              |                                                                                                    |        |                                                                                                    | -                |  |
| Update Firmware            | > | 8     | 58 Delta Avenue<br>Fort Thomas, KY 41075                                                      |              |                                                                                                    |        | _                                                                                                    |                  |  |

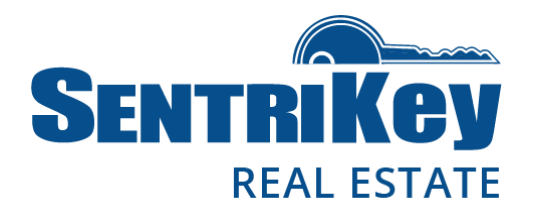

- 6. On the **Access by Appointment** screen, tap **Turn On**. If you want to turn off Access by Appointment, tap **Turn Off**.
- 7. On the Success! screen, tap Done.

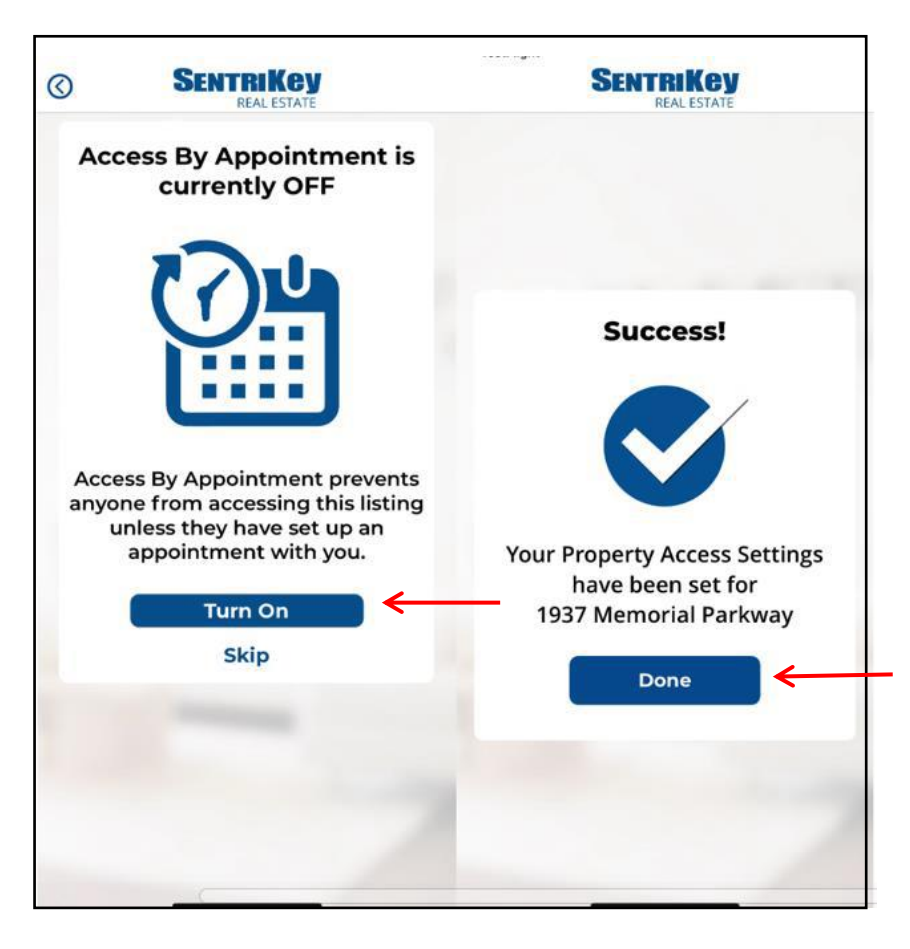

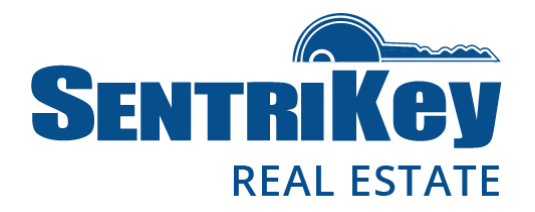

### Turning on ABA Using the SentriKey Website

- 1. Log in to the SentriKey website at www.sentrilock.com.
- 2. Click the My Listings tab.
- 3. In the **Search Value** field, enter the listing address and click **Search**. Or, use the scroll bar to find the listing and then click it.

|               | Search Field          | Search Type Sea   | arch Value   |                                                  |                  |  |  |
|---------------|-----------------------|-------------------|--------------|--------------------------------------------------|------------------|--|--|
|               | Address \$            | begins with \$ 37 | Real Estate  | Search Clear Sea                                 | rch              |  |  |
|               |                       |                   |              |                                                  |                  |  |  |
|               | LISTINGS              |                   |              |                                                  |                  |  |  |
| Region        | Company               | Listing Agent     | MLS Number 🔺 | Address                                          | Assigned Lockbox |  |  |
| Test Region 1 | SentriKey Real Estate | Susie King        | 3695677644   | 765 Listing Boulevard<br>Fort Thomas, KY         | None             |  |  |
| Test Region 1 | SentriKey Real Estate | Francis Jones     | 4895437653   | <u>1737 SentriKey Way</u><br>Fort Thomas, KY     | None             |  |  |
| Test Region 1 | SentriKey Real Estate | Frederick Smith   | 6574806768   | 37 Real Estate Drive<br>Covington, KY            | None             |  |  |
| Test Region 1 | SentriKey Real Estate | Frederick Smith   | 7585985733   | <u>986 Lockbox Court</u><br><u>Hyde Park, OH</u> | None             |  |  |
| Test Region 1 | SentriKey Real Estate | Francis Jones     | 7895657622   | 22 Realtor Way<br>West Chester, OH               | None             |  |  |
| Test Region 1 | SentriKey Real Estate | Susie King        | 9568738651   | 467 SentriLock Street<br>Sharonville, OH         | None             |  |  |

4. The Edit Listing screen will be displayed:

| EDIT LISTING                 |                                       |  |  |  |  |  |  |
|------------------------------|---------------------------------------|--|--|--|--|--|--|
| Listing                      |                                       |  |  |  |  |  |  |
| Association                  | SentriLock                            |  |  |  |  |  |  |
| Listing Agent                | Frederick Smith Select                |  |  |  |  |  |  |
| MLS Number                   | 6574806768                            |  |  |  |  |  |  |
| Address                      |                                       |  |  |  |  |  |  |
| Country                      | US - United States \$                 |  |  |  |  |  |  |
| Time Zone                    | EDT - Eastern Daylight Saving Time \$ |  |  |  |  |  |  |
| Address                      | 37 Real Estate Drive                  |  |  |  |  |  |  |
| Address Line 2               |                                       |  |  |  |  |  |  |
| City                         | Covington                             |  |  |  |  |  |  |
| State                        | KY - Kentucky                         |  |  |  |  |  |  |
| Enable Access by Appointment |                                       |  |  |  |  |  |  |

- 5. Check the Enable Access by Appointment checkbox.
- 6. Click Save Changes. This will enable ABA for this listing.